## Instrucciones de Alta en la Plataforma Moodle del IES " El Valle"

http://www.ieselvallehinojos.es/moodle/

| Registrarse como alumno                                                                                                    |                                                             |
|----------------------------------------------------------------------------------------------------|-------------------------------------------------------------|
| Para tener acceso completo a los cursos necesita crear una cuenta para<br>Además, cada uno de los cursos puede tener una clave de acceso que i<br>mismos. Estos son los pasos a seguir:                                                                                                    | a usted en este sitio web.<br>necesitará para entrar en los |
| <ol> <li>Rellene la Solicitud de alta.</li> <li>El sistema le enviará un correo electrónico para verificar que su dirección es correcta.</li> <li>Lea el correo y confirme su alta.</li> <li>Para entrar en los cursos se le pedirá una "clave de acceso", que se le enviará cuando se matricule<br/>en los mismos.</li> <li>A partir de ese momento no necesitará utilizar más que su nombre y contraseña.</li> <li>Solicitud de alta</li> </ol> |                                                             |

## Pulsamos sobre solicitud de ALTA

| Crear un nuevo usuario y contraseña para acceder al sistema |                                                                                                    |
|-------------------------------------------------------------|----------------------------------------------------------------------------------------------------|
| Nombre de usuario*                                          |                                                                                                    |
|                                                             | La contraseña debería tener al menos 8 caracter(es), al menos 1 dígitos, al menos 1 minúscula(s), al<br>menos 1 mayúscula(s), al menos 1 caracter(es) no alfanuméricos |
| Contraseña*                                                 |                                                                                                    |
| Por favor, rellene los siguientes datos                     |                                                                                                    |
| Correo electrónico*                                         |                                                                                                    |
| Correo (de nuevo)*                                          |                                                                                                    |
| Nombre*                                                     |                                                                                                    |
| Apellidos*                                                  |                                                                                                    |
| Ciudad*                                                     |                                                                                                    |
| País*                                                       | Seleccione su país                                                                                                    |
|                                                             |                                                                                                    |
|                                                             | En este formulario hay campos obligatorios                                                                                                    |

**Usuario:** No puede tener símbolos ni espacios. Por ejemplo: manuel72

## Contraseña: Debe contener

- ✓ 8 dígitos
- ✔ 1 MAYÚSCULA
- ✓ 1 minúscula
- ✓ 1 Símbolo (punto, coma, guión, etc.)
- ✓ 1 número Por ejemplo: Antonio\_76

Un correo electrónico válido (dos veces el mismo).

Tu Nombre y tus Apellidos.

Tu Ciudad y tu País.

(Todos los campos son obligatorios...)

Le damos al botón CREAR CUENTA.

## (RECOMENDACIÓN: apuntar el usuario y contraseña para no olvidarlo.)

Aparece un mensaje de que te han enviado un correo electrónico a tu cuenta. Abrimos nuestro correo y nos habrá enviado un mail con un LINK (enlace o hipervínculo) azul que debemos pulsar y nos redireccionará hasta la pantalla de Moodle para seleccionar los cursos.

Cada profesor te proporcionará su clave para acceder a su curso. Te puedes matricular en tantos cursos como necesites.

No olvides que te das de alta una vez como estudiante. (usuario y contraseña) El siguiente paso es matricularse en los cursos. Son claves distintas. Una vez matriculado no tienes que volver a introducir esa clave. (clave de matriculación)